# 4 給付業務

高額療養費の支給申請を受け付ける操作について説明します。

## 4-1 高額療養費支給申請受付

「高額療養費支給申請について(お知らせ)」の通知を受け取った被保険者からの請求と、高額療養 費に該当するレセプト情報に基づき、高額療養費の支給申請の受付をする操作を行います。

ここでは、例として、給付一郎さん(被保険者番号「00755165」)の高額療養費の支給申請受付をします。

なお、高額療養費をはじめとするすべての支給処理は、広域連合から市区町村に委託さ れているものとして説明いたします。

それでは、操作説明に入ります。

>>>> 操作手順

4-1-1「業務選択メニュー」画面で [給付業務] ボタンをクリックします。

| ✔ KZ02S040:業務選択メニューー                            | Windows Internet Explore   |            |             |
|-------------------------------------------------|----------------------------|------------|-------------|
| 🕖 http://okktre01.okk-kouiki.local/Kouki/kouki_ | war/KZ02S040EventAction.do |            | ~           |
| 開発環境後期高齢者医療広域運                                  | 「全電算処理システム                 | 11 R J     | 業務選択 ログアウト  |
| 業務選択メニュー                                        |                            |            |             |
|                                                 | 業務選択                       | マンコー       |             |
|                                                 | 資格業務                       | 賦課業務       |             |
|                                                 | 給付業務                       | 収納業務       | ]           |
|                                                 | パスワード変更                    | システム管理メニュー | ]           |
|                                                 |                            |            |             |
|                                                 |                            |            |             |
|                                                 |                            |            |             |
|                                                 |                            |            |             |
|                                                 |                            |            | . t. 1000 - |

4-1-2「給付管理メニュー」画面で、給付受付等の[支給サブメニュー]ボタンをクリックします。

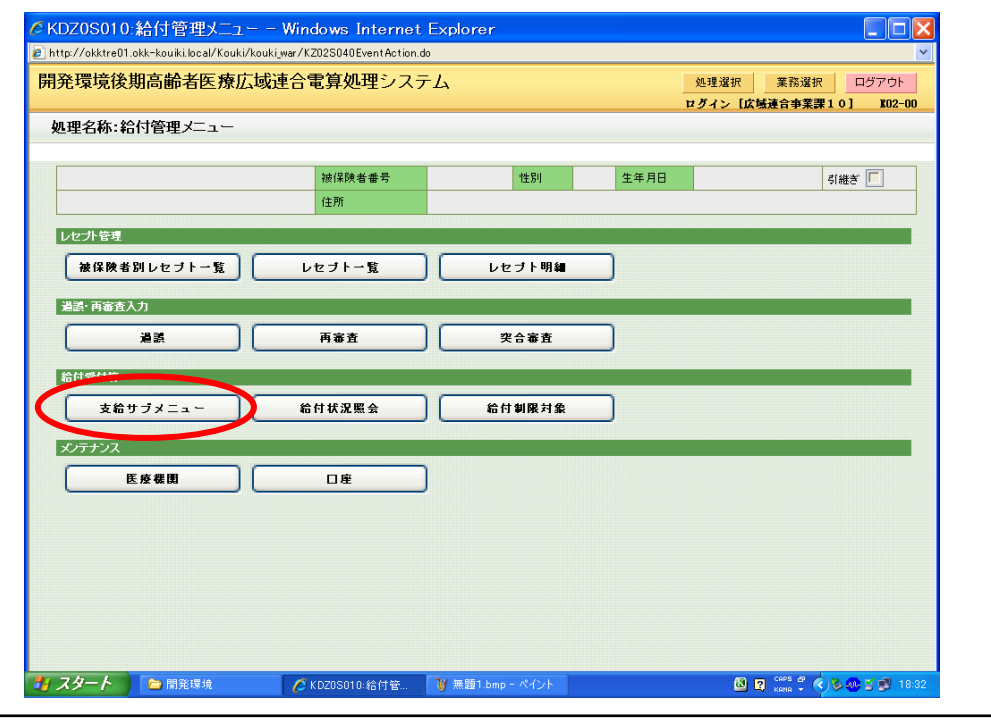

「個人検索」画面が表示されます。 ここでは給付一郎さんの被保険者番号がわかっているので、被保険者番号を指定して検索 します。 4-1-3「個人検索」画面で、

| 索対象情報                                     | と被保険者                                                                                                    | 番号を指           | 定して、            | [検索    | ] ボ  | タンをクリックします。                     |      |
|-------------------------------------------|----------------------------------------------------------------------------------------------------|----------------|-----------------|--------|------|---------------------------------|------|
| ·設定値                                      |                                                                                                    |                | г               |        |      |                                 |      |
| 検索対象情                                     | 報:被保険                                                                                                    | 者情報            |                 | 選択さ    | られて  | いることを確認します。                     |      |
| <b>地</b> 伊险 <b>学</b> 垂                    |                                                                                                    | CE.            | -               |        |      |                                 |      |
| <b>恢</b> 体陕 石 笛                           | 「方:00755」                                                                                                    | .05            |                 |        |      |                                 |      |
| KD01S020:個人核<br>http://okktre01.okk-kouik | 食索 — Windows Ir<br><i.local k<="" kouki="" koukiwar="" td=""><td>ternet Explo</td><td>rer<br/>.do</td><td></td><td></td><td></td><td></td></i.local> | ternet Explo   | rer<br>.do      |        |      |                                 |      |
| <b>帛発環境後期高齢</b>                           | 诸医療広域連合                                                                                                    | 電算処理シス         | テム              |        |      | 処理選択 業務選択 ログアウト<br>ログアウト K02-00 |      |
| 処理名称:個人検索                                 | 支給サフメニュ                                                                                                    | _              |                 |        |      |                                 |      |
| 検索条件                                      |                                                                                                    |                |                 |        |      |                                 |      |
| 検索対象情報(*)                                 | 被保険者情報 💙                                                                                                    | 世帯番号           |                 |        | 個人番号 |                                 |      |
| 被保険者番号                                    | 00755165                                                                                                    | 性別             | ~               |        | 生年月日 |                                 |      |
| 氏名力ナ 地支公共団体コード                            |                                                                                                    | 住所             |                 |        |      |                                 |      |
| 保険者番号                                     |                                                                                                    | 請求年月           |                 | 電算管理番号 |      | 検索                              |      |
|                                           |                                                                                                    |                |                 |        | Γ    | 入力が終わりましたら                      |      |
|                                           |                                                                                                    |                |                 |        |      | 「検索」ボタンをクリック                    | します。 |
|                                           |                                                                                                    |                |                 |        | L    |                                 |      |
|                                           |                                                                                                    |                |                 |        |      |                                 |      |
|                                           |                                                                                                    |                |                 |        |      |                                 |      |
|                                           |                                                                                                    |                |                 |        |      |                                 |      |
|                                           |                                                                                                    |                |                 |        |      |                                 |      |
|                                           |                                                                                                    |                |                 |        |      |                                 |      |
|                                           |                                                                                                    |                |                 |        |      |                                 |      |
| 79-6                                      | 彩環境 6                                                                                                    | (D015020./图人 按 | W 2 has a field | Nik    |      |                                 |      |
|                                           |                                                                                                    | 10010020-10/CR | a month of the  |        |      |                                 |      |

| <mark>€</mark> h<br>開 | ittp://okktre01.ok<br> 発環境後期   | <sup>kk-kouiki.local/</sup><br> 高齢者医       | <sup>Kouki/kouki_war/KD01</sup><br>療広域連合電 | SO2OEventAction<br><mark>算処理シ</mark> ス | ndo<br>テム |        |                                  | 処理選                  | 沢 業羽                           | 第選択 ロ                   | ダアウト          |
|-----------------------|--------------------------------|--------------------------------------------|-------------------------------------------|----------------------------------------|-----------|--------|----------------------------------|----------------------|--------------------------------|-------------------------|---------------|
| ļ                     | 処理名称:個/                        | 人検索                                        | 友給サフメニュー                                  |                                        |           |        |                                  | ログイン                 | 【広境連合著                         | <b>事業課10」</b>           | <u>K02-00</u> |
|                       |                                |                                            |                                           |                                        |           |        |                                  |                      |                                |                         |               |
|                       | 検索条件                           | Art / 8                                    | 74.45.42.27                               | *****                                  |           |        | 间人来是                             |                      |                                | 7                       | _             |
|                       | 被保険者番号                         | 0075                                       | 次省16年版 Y                                  | 性別                                     | ×         | _      | 個八番号<br>牛年月日                     |                      | _                              |                         |               |
|                       | 氏名力ナ                           |                                            |                                           |                                        |           |        | 21770                            |                      |                                |                         |               |
|                       | 地方公共団体コ                        | <u></u>                                    |                                           | 住所                                     |           |        |                                  |                      |                                |                         |               |
|                       | 保険者番号                          |                                            |                                           | 請求年月                                   |           | 電算管理番号 |                                  |                      |                                |                         | 検索            |
|                       | 個人情報一覧                         |                                            |                                           |                                        |           |        |                                  |                      |                                | 対象件                     | Br 1 (4       |
|                       | 選択 No.                         | 個人番号                                       | 氏名                                        |                                        | 市区町村名     |        | 生年月日                             |                      | 性別                             | 喪失年月日                   |               |
|                       | 地方公共団体                         | 被保険者番号                                     | 住所                                        |                                        |           |        | 異動年月                             | 8                    | 個人区分                           | 異動事由                    |               |
|                       | ①     1                        | 003500028191                               | 給付 一郎                                     |                                        | 沖縄県石川市    |        | 大正10年1                           | 0月20日                | 男                              |                         |               |
|                       | 472140                         | 00755165                                   | 石崎一丁目一番                                   | 3階                                     |           |        | 平成22年0                           | 04月14日               | 住基                             | 個人職權修正                  | :             |
|                       | 選択 No.<br>地方公共団体<br>③ 1 472140 | 個人番号<br>被保険者番号<br>003500028191<br>00755165 | 氏名       住所       給付 一即       石崎一丁目一番     | 3 階                                    | 市区町村名     |        | 生年月日<br>異動年月<br>大正10年1<br>平成22年0 | 日<br>0月20日<br>04月14日 | 性別       個人区分       男       住基 | 喪失年月日<br>異動事由<br>個人職権修正 | 2             |

4-1-5「支給サブメニュー」画面が表示されます。

まず、保険料の滞納がないかを確認します。資格情報の右下にある滞納状態欄をご覧ください。 マニュアルの画面では、点線で囲んでいる部分です。

確認すると、空欄になっており、滞納がないことがわかります。 確認できましたら、資格情報の上の支給科目選択で、[高額療養費] ボタンをクリックします。

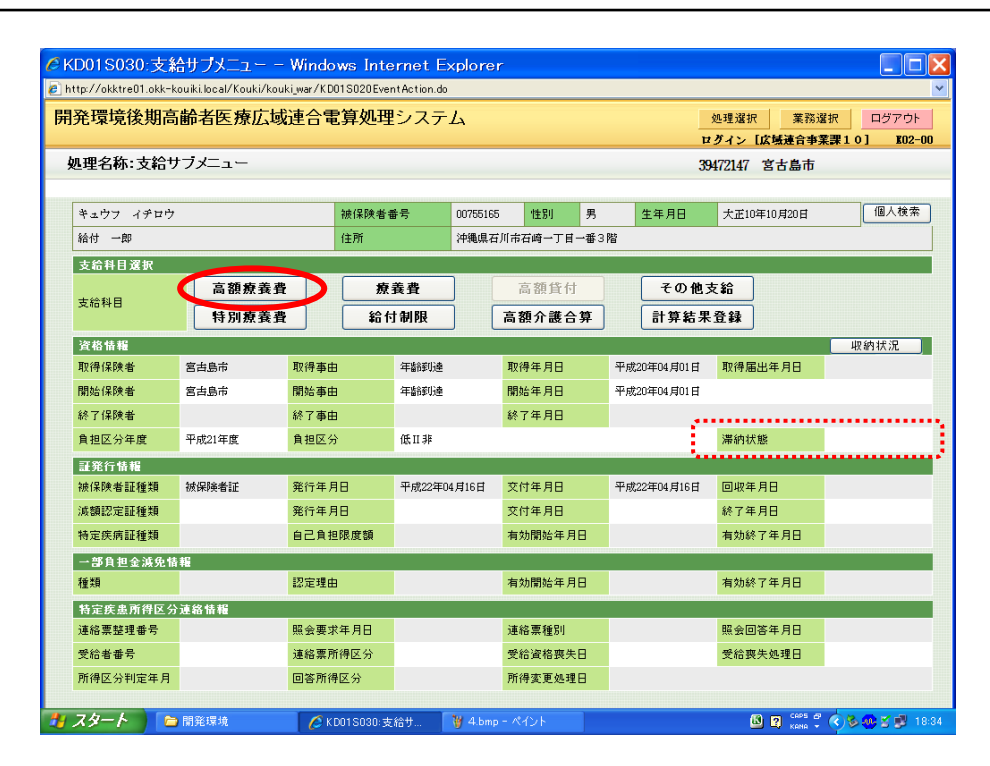

🔶 「支給サブメニュー」画面の内容について

現在、使用されている標準システムの画面とは一部異なるところがあります。

4-1-6「高額療養費該当状況照会」画面が表示されます。

この画面では、診療年月別に高額療養費の発生状況が確認できます。また、給付一郎さんの高額療養費の支給対象となる給付記録が表示されます。

- 平成 21 年 11 月診療分はすでに 10,462 円負担していますが、自己負担額は 8,000 円 であるため高額療養費として 2,462 円が支給されます。
- 平成 21 年 12 月診療分はすでに 10,164 円負担していますが、自己負担額は 8,000 円 であるため高額療養費として 2,164 円が支給されます。

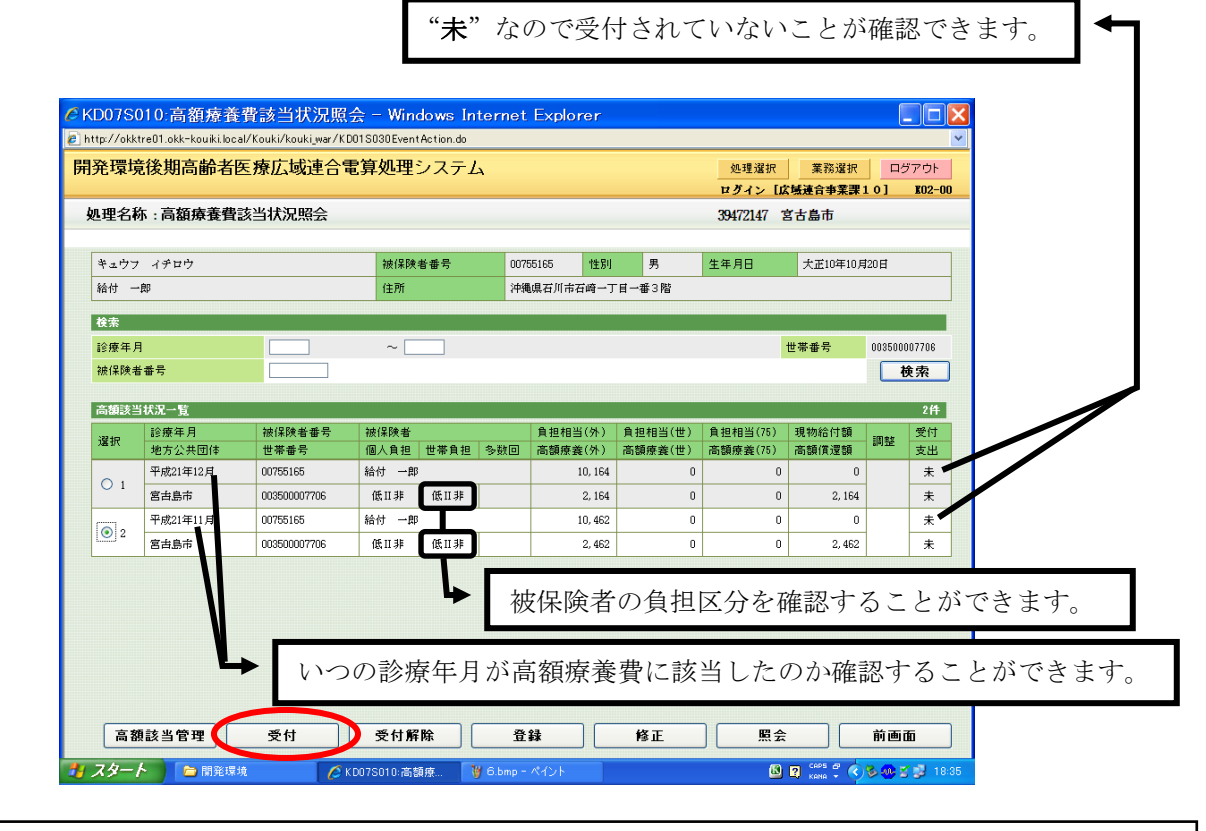

世帯内で複数の被保険者の高額療養費が発生していて、高額該当状況一覧の見方が分かりにくいときは、 【検索】から"被保険者番号"を入力して"検索"ボタンを押下すると、高額該当状況一覧には、その被保険者 のみの給付記録一覧が表示されます。

申請を受け付ける給付記録をラジオボタンで選択して、 被保険者名を確認して画面左下の[受付]ボタンをクリックします。

#### ※注意※

<u>複数の高額療養費が発生している場合は、受付されていない一番古い診療年月を受付処理します。</u> この手順を踏まないと、被保険者へ高額療養費が支給されない状況が生じます。  4-1-7
 「高額療養費支給受付(受付)」画面が表示されます。 こでは、申請書に記載されている内容を基に、申請内容を入力します。
 まず、受付情報を確認します。 受付日(4/20)と、それに対応する決定日(4/30)は自動で表示されますが、表示されない場合は、受付日の最終月末日を入力してください。 担当者が日付を変更したり、日付を入力しないで登録したりすることもできますが、今回はこのままとします。
 ● 受付情報の受付日、決定日、支給日の入力について
 ● 受付目には、広域連合システムの日付が自動で表示されます。
 ● 没行日を空欄にしたまま受付をすると、受付保留の状態となります。
 ● 欠け75020 高額券費支給受付(受付) ● Windows Internet Explorer ■ Pic/visited Babic Mackade (1994)
 ● 欠け75020 高額券費支給受付(受付) ● Windows Internet Explorer ■ Pic/visited Babic Mackade (1994)
 ● 欠け75020 高額券費支給受付(受付) ● Windows Internet Explorer ■ Pic/visited Babic Mackade (1994)
 ● 欠け75020 高額券費支給受付(受付) ● Windows Internet Explorer ■ Pic/visited Babic Mackade (1994)
 ● 欠け75020 高額券費支給受付(受付) ● Windows Internet Explorer ■ Pic/visited Babic Babic Mackade (1994)
 ● 欠け75020 高額券費支給受付(受付) ● Windows Internet Explorer ■ Pic/visited Babic Babic Mackade (1994)
 ● 欠け75020 高額券費支給受付(受付) ● Windows Internet Explorer ■ Pic/visited Babic Babic Mackade (1994)
 ● 欠け75020 高額券費支給受付(受付) ● Windows Internet Explorer ■ Pic/visited Babic Babic Mackade (1994)
 ● 欠支付 ● Windows Internet Explorer ■ Pic/visited Babic Babic Windows Internet Explorer
 ● Yindows Internet Explorer
 ● Yindows Internet Explorer
 ● Yindows Internet Explorer
 ● Yindows Internet Explorer
 ● Yindows Internet Explorer
 ● Yindows Internet Explorer
 ● Yindows Internet Explorer
 ● Yindows Internet Explorer
 ● Yindows Internet Explorer
 ● Yindows Internet Explorer
 ● Yindows Internet Explorer
 ● Yindows Internet Explorer
 ● Yindows Internet Explorer
 ● Yindows Internet Explorer
 ● Yindows Internet Explorer
 ● Yindows Internet Explorer
 ● Yindows Internet Explorer
 ● Yindows Internet Explorer
 ● Yindows

|          | and the second second second second second | 5給受付(う       | 受付)   |      |         |          |         |        | 39472147 | 宣古  | 自市       |       |
|----------|--------------------------------------------|--------------|-------|------|---------|----------|---------|--------|----------|-----|----------|-------|
|          |                                            |              |       |      |         |          |         |        | 00110111 |     |          |       |
| キュウフ イチロ | ליז                                        |              |       | 被保険者 | 番号      | 00755165 | 性別      | 男      | 生年月日     | :   | 大正10年10月 | 20日   |
| 給付 一郎    |                                            |              |       | 住所   |         | 沖縄県石川市   | 石崎一丁    | 目一番3階  |          |     |          |       |
| 地方公共団体   | 市息古宮                                       |              |       |      | 世帯番号    | 0035000  | 07706   | 診療年月   | 平成21年11, | F)  |          |       |
| 受付情報     |                                            |              |       |      |         |          |         |        |          |     |          |       |
| 受付日(*)   | 4220420                                    | 平成22年0       | 4月20日 | 決定日  | 42204   | 30 平成223 | ₩04月30日 | 支給日    |          |     | ]        |       |
| 支給額      |                                            | 0            |       | 調整額  |         |          |         | 不支給現   | 18       |     | 支 🖌      | 合確定 🗌 |
| 申請者情報    |                                            |              |       |      |         |          |         |        |          |     | *人       | 世帯員選  |
| 氏名       |                                            |              |       |      | 被保険者    | その関係     |         |        |          | 連絡先 | ÷ [      |       |
| 住所 -     |                                            |              |       |      |         |          |         |        |          |     |          |       |
| 高額支給情報   |                                            |              |       |      |         |          |         |        |          |     |          |       |
| 該当支      | 給番号                                        | 計算日          | 支給額   | 支払方法 | (金融機関名) | 種別 口店    | 番号      | 名義人(力: | +)       | 調整  | 不支給理由    | 受付    |
| 1 🕑 20   | 0900189279                                 | 2010. 02. 13 | 2,462 |      |         |          |         |        |          |     |          | *     |

続いて、申請者の情報を入力します。 申請者は被保険者である給付一郎さんですので、画面右側の [本人] ボタンをクリック します。すると、『氏名・被保険者との関係・住所』が自動的に反映されます。 連絡先は手入力になります。連絡先がないという場合は、0(t<sup>°</sup>n)を入力してください。 4-1-8申請者情報に、給付一郎さんの情報が表示されます。

表示された申請者情報を確認し、高額支給情報一覧の中から、支払対象とする高額支 給情報の該当欄のチェックボックスをチェックします。

最後に、支払先情報を入力するため [口座] ボタンをクリックします。

| C } | (D07S030:高           | 額療養費支給受                  | 付(受付         | ) – Wind      | lows Int | ernet   | Explore    |            |       |              |             |                 |       |
|-----|----------------------|--------------------------|--------------|---------------|----------|---------|------------|------------|-------|--------------|-------------|-----------------|-------|
| 6 F | ittp://okktre01.okk- | -kouiki.local/Kouki/kouk | i_war∕KD07SI | 030EventActio | on.do    |         |            |            |       |              |             |                 | ~     |
| 屏   | 発環境後期間               | 高齢者医療広域                  | 連合電算         | 「処理シフ         | マテム      |         |            |            | 処刊    | 星選択          | 業務選択        | ログア             | 'ウト   |
|     |                      |                          |              |               |          |         |            |            | ログ-   | イン [広場       | ·<br>建合事業課1 | 0] ]            | 02-00 |
|     | 処理名称:高額              | 療養費支給受付(受                | そ付)          |               |          |         |            |            | 39472 | 2147 宮市      | 古島市         |                 |       |
|     |                      |                          |              |               |          |         |            |            |       |              |             |                 |       |
|     | キュウフ イチロ             | <u>ታ</u>                 |              | 被保険者番;        | 号        | 0075516 | 5 性別       | 男          | 生年月B  | 3            | 大正10年10月2   | 0日              |       |
|     | 給付 一郎                |                          |              | 住所 沖縄県石川市     |          |         | 訂訂市石崎一丁    | 书石崎一丁目一番3階 |       |              |             |                 |       |
|     | 地方公共団体               | 市息古宮                     |              |               | 世帯番号     | 00      | 3500007706 | 診療年月       | 平成214 | ∓11月         |             |                 |       |
|     | 受付情報                 |                          |              |               |          |         |            |            |       |              |             |                 |       |
|     | 受付日(*)               | 4220420 平成22年04          | 月20日         | 決定日           | 42204    | 30 平    | 成22年04月30日 | 日 支給       | 8     |              |             |                 |       |
|     | 支給額                  | 0                        |              | 調整額           |          |         |            | 不支         | 給理由   |              | 💌 支線        | 離定 🗌            |       |
|     | 申請者情報                |                          |              |               |          |         |            |            |       |              | 本人 t        | 世帯員選            | 択     |
|     | 氏名 給付 一良             | β                        |              |               | 被保険者     | きとの関    | 係 本人       |            |       | 連絡           | 先 000-111-  | -2222           |       |
|     | 住所 906 - 030         | 1 沖縄県石川市石崎一              | 丁目一番3附       | ŝ             |          |         |            |            |       |              |             |                 |       |
|     | 高額支給情報               |                          |              |               |          |         |            |            |       |              |             |                 | 1件    |
|     | 18当 支給               | 審号 計算日                   | 支給額          | 支払方法(会        | 全融機関名)   | 種別      | 口座番号       | 名義人(       | (カナ)  | 調整           | 不支給理由       | 受付              | 支出    |
|     | 1                    | 00189279 2010. 02. 13    | 2, 462       |               |          |         |            |            |       |              |             | 未               | 未     |
|     |                      |                          |              |               |          |         |            |            |       |              |             |                 |       |
|     |                      |                          |              |               |          |         |            |            |       |              |             |                 |       |
|     |                      |                          |              |               |          |         |            |            |       |              |             | -               |       |
|     | 支払先情報(*)             |                          |              |               |          |         |            |            |       |              |             |                 | 座     |
|     | 支払方法                 |                          | 金融機関         |               |          |         |            |            |       | 預            | 金種別         |                 |       |
|     | 口座番号                 |                          | 名義人(         | カナ)           |          |         |            |            |       |              |             |                 |       |
|     |                      |                          |              |               |          |         | _          |            |       |              |             |                 |       |
|     |                      |                          |              |               |          |         | Ľ          | 申請書出力      |       | 確認           |             | 前画面             |       |
| -   | スタート                 | > 開発環境                   | KD078        | 6030:高額療      | 😈 7.ы    | mp - ペイ | ント         |            |       | <b>(3) ?</b> | CAPE # (1)  | 5 <b>60</b> 2 1 | 18:37 |

4-1-9「口座選択」画面が表示されます。

ここでは、支給種別「療養費」の口座情報は登録されていますが、高額療養費の支給 で使用する口座を新規に登録します。

| ha 700 / 2 | 16 oct 38 fr                          | ,                                 |                      |            |                                    |      | ログイン    | 【広域連合事業                     | ¥課10] | K02-00 |
|------------|---------------------------------------|-----------------------------------|----------------------|------------|------------------------------------|------|---------|-----------------------------|-------|--------|
| 処理名        | 称:口座選加                                | ¢                                 |                      |            |                                    |      | 3947214 | 7 宮古島市                      |       |        |
| キュウ        | フ イチロウ                                |                                   | 被保険者番号               | 00755165   | 性別 男                               | 生年月E | H 大正    | 10年10月20日                   | 12/   | 検索     |
| 給付         | 一郎                                    |                                   | 住所                   | 沖縄県石川市石    | 5崎一丁目一番3階                          |      |         |                             |       |        |
| 口座情        | 報一覧                                   |                                   |                      |            |                                    |      | 14      |                             |       |        |
| 選択         | 支給種別                                  | 支払方法(金融機関:<br>名差人(カナ)             | 2)                   |            |                                    |      | 口座番号    | 878                         |       |        |
|            |                                       | 1234-456 後期高齢者医                   | (療銀行 沖縄県支店           |            | 普通                                 |      | 1234567 |                             |       |        |
| • 1        | 療養費                                   |                                   |                      |            |                                    |      |         |                             |       |        |
|            |                                       | ¥107 4700                         |                      |            | 平成20年05月                           | 11日  |         |                             |       |        |
|            |                                       | ¥207 4709                         |                      |            | <i>₩h</i> t20 <i>¥</i> 05 <i>H</i> | 11 日 |         |                             |       |        |
| 1 29-      | · · · · · · · · · · · · · · · · · · · | 第主的7     4700       選択        発現機 | 登辞<br>KD118-04 BEF84 | <b>₿</b> ₽ | ₩ <i>A</i> £20¥05,5                | 11E  |         | 削除(<br>町 m <sup>446</sup> 4 | ňœa   |        |

がありあます。

※支給種別が"療養費"である口座を使用すると、継続扱いによる自動振込が行われなくなります。 口座情報が同一でも、"高額療養費"の口座を新規に登録します。

4-1-10「口座(登録)」画面の口座情報が表示されます。

支給種別と金融機関区分を選択して [金融機関] ボタンをクリックします。

#### ◆設定値

支給種別には、「0710 高額療養費」を、プルダウンメニューで選択します。 金融機関区分には、支払先に銀行を想定しているため、「金融機関」を選択します。

| 理名称:口座(登録) |            |                  |          |          |     | 39472 | 147 宮古島市      |
|------------|------------|------------------|----------|----------|-----|-------|---------------|
|            |            |                  |          |          |     |       |               |
| キュウフ イチロウ  |            | 被保険者番号           | 00755165 | 性別       | 男   | 生年月日  | 大正10年10月20日   |
| 給付 一即      |            | 住所               | 沖縄県石川市   | 5崎一丁目一:  | 番3階 |       |               |
| 口座情報       |            |                  |          |          |     |       |               |
| 支給種別(*)    | 0710 高額療養調 | ₽ <mark>∨</mark> |          |          |     |       |               |
| 支払方法(*)    | ◎ 金融機関     | ○ 隔地払い           |          |          |     |       |               |
| 金融機関       |            | 金融機関             |          |          |     |       |               |
| 預金種別       | ~          |                  |          |          |     |       |               |
| 名義人(力ナ)    |            |                  |          |          |     |       |               |
| □座番号       |            |                  |          |          |     |       |               |
| □座使用開始日    |            |                  |          |          |     |       |               |
| 口座使用停止日    |            |                  |          |          |     |       |               |
|            |            |                  |          |          |     |       |               |
|            |            |                  |          | 松胆力      | た桧村 | ラナステ  | らみ「 今 ඛ 幽 閲 ! |
|            |            |                  | 並際       | 1成  天  ~ | 生物ガ | 3901  | この、「立隅液房」     |
|            |            |                  | ボタ       | ンを       | クリッ | ノクしる  | ます。           |
|            |            |                  |          |          |     |       |               |
|            |            |                  |          |          |     |       |               |

#### 🔶 金融機関区分の入力について

・申請者が口座をお持ちでない場合は、「隔地払い」として、被保険者がお住まいの、 市町村、後期高齢担当窓口で、現金給付をします。 ※資金前渡をおこないます。 4-1-11「金融機関選択」画面で、金融機関名と店舗名を入力して [検索] ボタンをクリックします。

### ◆入力値

金融機関名には、銀行名である【後期高齢者医療銀行】を漢字で入力します。

店補名には、支店名である【沖縄県支店】を漢字で入力します。

| ∕CKD11S060:金融機関選択 - Windows Internet Explorer                             |                        |
|---------------------------------------------------------------------------|------------------------|
| 🔊 http://okktre01.okk-kouiki.local/Kouki/kouki_war/KD11S050EventAction.do |                        |
| 開発環境後期高齢者医療広域連合電算処理システム                                                   | <u>処理選択</u> 業務選択 ログアウト |
|                                                                           | 29472147 宮古島市          |
|                                                                           |                        |
| 全體機則選択                                                                    |                        |
| 金融機関コード         金融機関名         後期高齢者医療銀行                                   |                        |
| 店舗コード 店舗名 沖縄県支店                                                           | 後索 人                   |
|                                                                           |                        |
| 金融機関情報→覧<br>2010 - ▲**#000-#-■ ▲**#000-2                                  | 0/1                    |
| 「温水   金融焼陶番方   金融焼陶冶   冶舗石                                                |                        |
|                                                                           |                        |
|                                                                           | 入力が終わりましたら、            |
|                                                                           | 「検索」ボタンをクリックします。       |
|                                                                           | 前十 みっかあさわます            |
|                                                                           | 前方一致で快楽されます。           |
|                                                                           |                        |
|                                                                           |                        |
|                                                                           |                        |
|                                                                           |                        |
|                                                                           |                        |
|                                                                           |                        |
|                                                                           | 🮯 🕼 🖳 全 R かな 統一 🙆 🕨    |
|                                                                           |                        |
|                                                                           | 選択 前曲面                 |

4-1-12「金融機関選択」画面の金融機関情報一覧に、検索条件と一致する金融機関が表示されます。

金融機関番号:「1234-456」、金融機関名:「後期高齢者医療銀行」、店舗名:「沖縄県支 店」の金融機関をラジオボタンで選択して、[選択]ボタンをクリックします。

| CKD11S0 | 60:金融機関)<br>e01.okk-kouiki.local | 選択 — Windows Inter<br>/Kouki/koukiwar/KD11S060Eve | net Explorer      |          |             |                      |                              |
|---------|----------------------------------|---------------------------------------------------|-------------------|----------|-------------|----------------------|------------------------------|
| 開発環境    | 後期高齢者医                           | 療広域連合電算処理                                         | システム              |          |             | 処理選択<br>ログイン<br>[広域速 | 業務選択 ログアウト<br>合事業課10] K02-00 |
| 処理名称    | :金融機関選択                          |                                                   |                   |          |             | 39472147 宮古          | 島市                           |
|         |                                  |                                                   |                   |          |             |                      |                              |
| 金融機関)   | 選択                               |                                                   |                   |          |             |                      |                              |
| 金融機関:   | ⊐ – F                            |                                                   | 金融機関名             | 後期高齢者    | 医療銀行        |                      |                              |
| 店舗コー    | ۴                                |                                                   | 店舗名               | 沖縄県支店    | 5           |                      | 検索                           |
|         |                                  |                                                   |                   |          |             |                      |                              |
| 全融機則    | 情報一覧                             |                                                   |                   |          |             |                      | 1件                           |
| 選択      | 金融機関番号                           | 全融機関名                                             |                   |          | 店舗名         |                      |                              |
| ⊙ 1     | 1234-456                         | 後期高齢者医療銀行                                         |                   |          | 沖縄県支店       |                      |                              |
|         |                                  |                                                   |                   |          |             |                      |                              |
|         |                                  |                                                   |                   |          |             |                      |                              |
|         |                                  |                                                   |                   |          |             |                      |                              |
|         |                                  |                                                   |                   |          |             |                      |                              |
|         |                                  |                                                   |                   |          |             |                      |                              |
|         |                                  |                                                   |                   |          |             |                      |                              |
|         |                                  |                                                   |                   |          |             |                      |                              |
|         |                                  |                                                   |                   |          |             |                      |                              |
|         |                                  |                                                   |                   |          |             |                      |                              |
|         |                                  |                                                   |                   |          |             |                      |                              |
|         |                                  |                                                   |                   |          |             |                      |                              |
|         |                                  |                                                   |                   |          |             |                      |                              |
|         |                                  |                                                   |                   |          |             |                      |                              |
|         |                                  |                                                   |                   |          |             | 選択                   | 前画面                          |
| A 74-1  | - 日彩漫坊                           | ● シフテレ 研修の                                        | 面像 <b>/</b> KD11: | 3060 全都総 | 11 bmp - ペイ |                      | ** # @ & <b>@</b> # 🕅 1850   |

#### 4-1-13「口座(登録)」画面の口座情報に、選択した金融機関が表示されます。

続いて、支店名以降の詳細情報を入力します。

| ◆設定値                                  |                                         |               | -                                                                                                    |                 |                   |                                                         |      |
|---------------------------------------|-----------------------------------------|---------------|----------------------------------------------------------------------------------------------------|-----------------|-------------------|---------------------------------------------------------|------|
| <br>預金科目:1 普                          | 通 ———                                   | プル            | ~ダウン                                                                                                    | イメニュー           | ーから選              | 択します。                                                   |      |
| 名 義 人 : キュ                            | ウフ イチ                                   | ーロウ・          | —                                                                                                    | 名義人に            | は全角カ              | タカナで入力しま                                                | す。   |
| 「キュウフ」                                | と「イチロ                                   | ウ」の           | )間には                                                                                                    | は全角ス~           | ペースを              | 入力します。                                                  |      |
| 口座番号:0000                             | 005                                     | 半角            | の7桁                                                                                                    | で入力し            | <i>、</i> ます。      |                                                         |      |
| 口座使用開始日                               | $\cdot 4220420$                         |               | 口座何                                                                                                    | 吏用開始            | 日の入力              | ]がないと、口座情                                               | 青報を登 |
| 和暦で入力し                                | ます。                                     |               | 録して                                                                                                    | ても、高            | 額療養費              | 等の振込みができ                                                | ません。 |
| 1 桁目は元号                               | (1:明治、                                  | 2:大           | :正、3                                                                                                    | : 昭和、           | 4:平成)             | )を示します。                                                 |      |
| ▲ KD11S050:口座(音録)                     | - Windows Inte                          | ernet Expl    | orer                                                                                                    |                 |                   |                                                         | 1    |
| http://okktre01.okk-kouiki.local/Kou  | ki/kouki_war/KD11S060E                  | ventAction.do |                                                                                                    |                 |                   | ×                                                       |      |
| 開発環境後期高齢者医療                           | 広域連合電算処                                 | 理システム         | 4                                                                                                    |                 | 処理                | 選択 業務選択 ログアウト                                           |      |
| 処理名称:口座(登録)                           |                                         |               |                                                                                                    |                 | 39472             | 147 宮古島市                                                |      |
|                                       |                                         |               |                                                                                                    |                 |                   |                                                         |      |
| キュウフ イチロウ                             | 被保険                                     | 者番号           | 00755165<br>油海県天岡主石                                                                                                    | 性別男             | 生年月日              | 大正10年10月20日                                             |      |
| 口座情報                                  | 1±771                                   |               | ALL AND ALL AND A | µng−) ⊟ −tersna |                   |                                                         |      |
| 支給種別(*)                               | 0710 高額療義費                              | ~             |                                                                                                    |                 |                   |                                                         |      |
| 支払方法(*)                               | <ul> <li>金融機関</li> <li>() 陽</li> </ul>  | 神払い           |                                                                                                    |                 |                   |                                                         |      |
| 金融機関                                  | 1234 - 456 🟦                            | 融機関 後期高       | 醋緒書医療銀行                                                                                                    | 沖縄県支店           |                   |                                                         |      |
| 預金種別                                  | 1 善通 🗸                                  |               |                                                                                                    |                 |                   |                                                         |      |
|                                       |                                         |               |                                                                                                    |                 |                   |                                                         |      |
| 名義人(カナ)                               | キュウフ イチロウ                               |               |                                                                                                    |                 |                   |                                                         |      |
| 名義人(カナ)<br>口座番号                       | キュウフ イチロウ<br>0000005                    |               |                                                                                                    |                 |                   |                                                         |      |
| 名義人(カナ)<br>口座番号<br>口座使用開始日            | キュウフ イチロウ<br>0000005<br>4220420         |               |                                                                                                    |                 |                   |                                                         |      |
| 名義人(カナ)<br>口座番号<br>口座使用開始日<br>口座使用停止日 | キュウフ イチロウ<br>0000005<br>4220420         |               |                                                                                                    |                 |                   |                                                         |      |
| 名義人(力ナ)<br>口座参号<br>口座使用開始日<br>口座使用停止日 | キュウフ イチロウ<br>0000005<br>4220420         |               |                                                                                                    |                 |                   |                                                         |      |
| 名義人(力ナ)<br>口座参号<br>口座使用開始日<br>口座使用停止日 | キュウフ イチロウ<br>000005<br>4220420          |               |                                                                                                    |                 |                   |                                                         |      |
| 名義人(力ナ)<br>口座参号<br>口座使用開始日<br>口座使用停止日 | 年 <u>ュウフ</u> イチロウ<br>0000005<br>4220420 |               |                                                                                                    | 7               | 力が終               | わりましたら                                                  |      |
| 名義人(力ナ)<br>口座参号<br>口座使用開始日<br>口座使用停止日 | 楽 ユウフ イチロウ<br>000005<br>4220420         |               |                                                                                                    | ]               | 、力が終              | わりましたら、                                                 | +++  |
| 名義人(力ナ)<br>口座参号<br>口座使用開始日<br>口座使用停止日 | 楽 ユウフ イチロウ<br>1000005<br>4220420        |               |                                                                                                    | <i>]</i><br>[   | 、<br>力が終<br>確認] オ | わりましたら、<br>ヾタンをクリックし                                    | ます。  |
| 名義人(力ナ)<br>口座参号<br>口座使用開始日<br>口座使用停止日 | ※ ユウフ イチロウ<br>000005<br>後220420         |               |                                                                                                    | 7<br>[          | 、力が終<br>確認] オ     | わりましたら、<br>ベタンをクリックし                                    | ます。  |
| 名義人(力ナ)<br>口座参号<br>口座使用開始日<br>口座使用停止日 | ※ ユウフ イチロウ<br>000005<br>後220420         |               |                                                                                                    | 7<br>[          | 、力が終<br>確認] オ     | わりましたら、<br>ベタンをクリックし<br>©個QaRma R-■)                    | ます。  |
| 名義人(力ナ)<br>口座参号<br>口座使用開始日<br>口座使用停止日 | ※ ユウフ イチロウ<br>000005<br>後220420         |               |                                                                                                    | 7<br>[          | 、力が終<br>確認] オ     | わりましたら、<br>×タンをクリックし<br><sup> </sup> <sup> 電辺</sup> 前画面 | ます。  |

#### 4-1-14「口座(登録)確認」画面で、登録内容を確認して[更新]ボタンをクリックします。

| ℰKD11S050:□座(登録)                    | ) 確認 - Wi          | ndows Interne       | et Explorer      |                  |            |               |                       |
|-------------------------------------|--------------------|---------------------|------------------|------------------|------------|---------------|-----------------------|
| nttp://okktre01.okk-kouiki.local/Ko | ouki/kouki_war/KD1 | 1S050EventAction.do | )                |                  |            |               | <b>~</b>              |
| 開発環境後期高齢者医療                         | 療広域連合電             | 算処理システ              | <i>Ъ</i>         |                  | 処理         | 選択 業務選択       | ログアウト                 |
|                                     |                    |                     |                  |                  | ログイ        | ン[広域連合事業課10   | ] K02-00              |
| 処理名称:口座(登録)確言                       | R<br>R             |                     |                  |                  | 394721     | 47 宮古島市       |                       |
| KDM1340I 入力内容を確認し、更新                | <b>fしてください。</b>    |                     |                  |                  |            |               |                       |
| キュウフ イチロウ                           |                    | 被保険者番号              | 00755165         | 性別 男             | 生年月日       | 大正10年10月20日   |                       |
| 給付 一即                               |                    | 住所                  | 沖縄県石川市石          | 崎一丁目一番3階         |            |               |                       |
| 口座情報                                |                    |                     |                  |                  |            |               |                       |
| 支給種別(*)                             | 0710 高額療義          | * 告                 |                  |                  |            |               |                       |
| 支払方法(*)                             | ◎ 金融機関             | ○ 隔地払い              |                  |                  |            |               |                       |
| 金融機関                                | 1234 - 45          | 6 金融機關 後期           | <b>酒</b> 齡者医療銀行  | 沖縄県支店            |            |               |                       |
| 預金種別                                | 1普通 ~              |                     |                  |                  |            |               |                       |
| 名義人(力ナ)                             | キュウフ イチ            | *¤ウ                 |                  |                  |            |               |                       |
| 口座番号                                | 0000005            |                     |                  |                  |            |               |                       |
| 口座使用開始日                             | 4220420 平成         | 22年04月20日           |                  |                  |            |               |                       |
| 口座使用停止日                             |                    |                     |                  |                  |            |               |                       |
|                                     |                    |                     |                  |                  |            |               |                       |
|                                     |                    |                     |                  |                  |            |               |                       |
|                                     |                    |                     |                  |                  |            |               |                       |
|                                     |                    |                     |                  | 彩                | 緑内穴を       | 確認して          |                       |
|                                     |                    |                     |                  | 모                |            |               | <b>b</b> 1 . b b      |
|                                     |                    |                     |                  | L 失              | 「新」ホタ      | シをクリ          | ックします。                |
|                                     |                    |                     |                  |                  |            |               |                       |
|                                     |                    |                     |                  |                  |            | © [2] [4] ≙ R | かな 統一 圖▶              |
|                                     |                    |                     |                  |                  |            | 更新            | 戻る                    |
| ● 開発環境                              | <b>2</b> 3/7       | テム研修の画像             | C KD118050 - E   | 1m ( <b>1</b> 13 | bmp - ペイント | 🚯 🛛 🕬 🖉 🍐     | <b>50k ≤ 18</b> 18:51 |
| INDECONO.                           |                    |                     | Concernation - L | <b>J</b>         |            | 📟 🛶 Kana 👻 🕎  |                       |

#### 🜗 登録内容を訂正したい場合

登録内容を訂正したい場合は、[戻る]ボタンをクリックすると前の画面に戻ります。

4-1-15「口座選択」画面に登録した口座情報が追加されます。

支給種別:1番の「高額療養費」の口座情報をラジオボタンで選択して、[選択] ボタンをクリックします。

| Ck  | CD11S0                   | 40:口座選            | 択-Windows In             | ternet Explore         | r             |        |               |          |          |                 |                  |
|-----|--------------------------|-------------------|--------------------------|------------------------|---------------|--------|---------------|----------|----------|-----------------|------------------|
| e h | ttp://okkti              | reU1.okk-kouiki.I | local/Kouki/koukijwar/KL | 11 SUSUEvent Action.do |               |        |               |          |          |                 | ~                |
| 開   | 発環境                      | 後期高齢者             | 皆医療広域連合電                 | 冒算処理システ                | 4             |        |               |          | 処理選択     | 業務選択            | ログアウト            |
|     |                          |                   |                          |                        |               |        |               |          | ログイン []  | <b>広域連合事業課1</b> | 0] <u>K02-00</u> |
| -   | 処理名初                     | 5: 凵座選択           |                          |                        |               |        |               |          | 39472147 | 宮古島市            |                  |
|     | <b></b>                  |                   |                          |                        |               |        |               |          |          |                 | 1                |
|     | キュウフ                     | イチロウ              |                          | 被保険者番号                 | 00755165 性    | 60     | 男             | 生年月E     | 大正10年    | =10月20日         | 個人模索             |
|     | 給付 一!                    | 郎                 |                          | 住所                     | 沖縄県石川市石崎      | 一丁目    | 一番3階          |          |          |                 |                  |
|     | 口座情報                     | 一覧                |                          |                        |               |        |               |          |          |                 | 2件               |
|     | 選択 古绘種別 支払方法(金融機関名) 積金種別 |                   |                          |                        |               |        |               |          |          |                 |                  |
|     | All SA                   | 32.404£/04        | 名義人(力ナ)                  |                        |               | 座使用開始[ | 3             | □座使用終了日  | 3        |                 |                  |
| 1   | ⊙ 1)                     | 高額療養費             | 1234-456 後期高齢者医約         | 京銀行 沖縄県支店              |               | 普      | ē             |          | 0000005  |                 |                  |
|     |                          |                   | キュウフ イチロウ                |                        |               | 平月     | 或22年04月20     | E        |          |                 |                  |
|     | 0 2                      | 療養費               | 1234-456 後期高齢者医約         | 康銀行 沖縄県支店              |               | 普      | Ū.            |          | 1234567  |                 |                  |
|     |                          |                   | キュウフ イチロウ                |                        |               | 平月     | 成20年05月11     | Ħ        |          |                 |                  |
|     |                          |                   |                          |                        |               |        |               |          |          |                 |                  |
|     |                          |                   |                          |                        |               |        |               |          |          |                 |                  |
|     |                          |                   |                          |                        |               |        |               |          |          |                 |                  |
|     |                          |                   |                          |                        |               |        |               |          |          |                 |                  |
|     |                          |                   |                          |                        |               |        |               |          |          |                 |                  |
|     |                          |                   |                          |                        |               |        |               |          |          |                 |                  |
|     |                          |                   |                          |                        |               |        |               |          |          |                 |                  |
|     |                          |                   |                          |                        |               |        |               |          |          |                 |                  |
|     |                          |                   |                          |                        |               |        |               |          |          |                 |                  |
|     |                          |                   |                          |                        |               |        |               |          |          |                 | . かな 統一 🙆 ▶      |
|     |                          | •                 | 選択                       | 登録                     | 修正            |        | 照             | 숦        | 削隊       | 1               | 前画面              |
| -   | スタート                     | - 開発              | 環境 🗁 🦻                   | ステム研修の画像               | 🖉 KD11S040:口道 | 選      | <b>¥</b> 14.E | mp - ペイ) | 2.h      | 🙆 😰 CAPS 🗸 🤇    | ) 🐠 🔮 💕 18:52    |

4-1-16 画面が切り替わり「高額療養費支給受付(受付)」画面が表示されます。 支払先情報に、選択した口座情報が表示されます。

| 開発環境後期高齢                                                                                                 | iki.local/Kouki/kouki.w<br><mark>命者医療広域連</mark> | ar/KD11S040Ever<br>合電算処理  | ntAction.do<br>システム                             |                               |                  | 処:         | 理選択                          | 業務選択                        | ログアウト                               |
|----------------------------------------------------------------------------------------------------|-------------------------------------------------|---------------------------|-------------------------------------------------|-------------------------------|------------------|------------|------------------------------|-----------------------------|-------------------------------------|
| 処理名称:高額療者                                                                                                | 全国主命 1996年1996年1996年1996年1996年1996年1996年1996    | 寸)                        |                                                 |                               |                  | ログ<br>3947 | イン[広場<br>2147 宮 <sub>石</sub> | <mark>速合事業課1(</mark><br>古島市 | ] <u>K</u> 02-00                    |
| *+                                                                                                    |                                                 | 袖伊爾                       | *关标号                                            | 00755165                      | 性間               | 男 生年日      | B                            | 大正10年10月20                  | F                                   |
| 給付 一即                                                                                                    |                                                 | 住所                        |                                                 | 沖縄県石川市石                       | ;"」"<br>5.崎一丁目一看 |            |                              | )(IIIIo   10),IIO           |                                     |
| 地方公共団体 宮古                                                                                                | 島市                                              |                           | 世帯番号                                            | 00350000                      | 7706 診療          | 年月 平成21    | 年11月                         |                             |                                     |
| 受付日(*)         42:           支給額            申請者情報            氏名         給付 一郎           (仕販 0000 0000 1) | 20420 平成22年04月<br>0                             | 20日 決定日<br>調整額<br>日二素 2 階 | 4220<br>i / / / / / / / / / / / / / / / / / / / | 130 平成22年<br><b></b><br>者との関係 | 04月30日<br>本人     | 支給日        | 連絡:                          |                             | 確定                                  |
| 高額支給情報                                                                                                   |                                                 |                           |                                                 |                               |                  |            |                              |                             | 1#                                  |
| 該当 支給番<br>1 ☑ 20090018                                                                                   | 計算日 3<br>19279 2010.02.13                       | E給額 支払方<br>2,462          | 「法(金融機関名)                                       | 種別 □座:                        | 111号 名           | 「義人(カナ)    | 調整                           | 不支給理由                       | 受付         支出           未         未 |
| 支払先情報 (*)                                                                                                | 会工会批准用                                          | 全點報用                      | 1004 - 456 - 5211                               | 二次多压病组织                       | 油墨唱声             | -          | 25                           | ◆接別                         | <u>□座</u>                           |
| +++/++>+                                                                                                 | TE MUR AND DAT                                  | TE WE WE REAL             | 1239 - 456 (安則                                  | 向副者芭蕉银行                       | 件地県文尼            | 5          | TH                           | 近州里かり                       | 首週                                  |

口座情報を確認して、[確認] ボタンをクリックします。

4-1-17「高額療養費支給受付(受付)確認」画面が表示されます。

受付情報、申請者情報、支払先情報を再確認し、[更新]ボタンをクリックします。

|                            |                     |                  |                            |           |               |        | ログイン     | [広域]   | 【合事業課1(    | 0]   | K02-00 |
|----------------------------|---------------------|------------------|----------------------------|-----------|---------------|--------|----------|--------|------------|------|--------|
| 理名称:高額類                    | 療養費支給受付(受           | 付)確認             |                            |           |               |        | 39472147 | 宮古.    | 島市         |      |        |
| 13401 入力内容表                | 「確認し、更新してくだ         | ざい。              |                            |           |               |        |          |        |            |      |        |
| キュウフ イチロウ                  |                     |                  | 使者番号                       | 00755165  | 00755165 性別 男 |        | 生年月日     | 7      | さ正10年10月20 | 日    |        |
| 合付 一即                      |                     | 住所               |                            | 沖縄県石川市    | 石崎一丁目         | 一番3階   |          |        |            |      |        |
| 8方公共団体 宮                   | 市息市                 |                  | 世帯番号 003500007706 診療年月 平成2 |           |               |        | 平成21年11月 | 21年11月 |            |      |        |
| 2.付情報                      |                     |                  |                            |           |               |        |          |        |            |      |        |
| 5付日 (*)                    | 4220420 平成22年04     | 月20日 決定E         | 422                        | 0430 平成22 | 年04月30日       | 支給日    |          |        | ]          |      |        |
| 定給額                        | 2,462               | 調整参              | 1                          |           |               | 不支給    | 理由       |        | ─          | 確定 厂 | 1      |
| 申請者情報                      |                     |                  |                            |           |               |        |          | 本      | 人一世        | 带員通  | 訳      |
| 名 給付 一即                    | 1                   |                  | 被保険                        | ももの関係     | 本人            |        |          | 連絡先    | 000-111-   | 2222 |        |
| E <b>Pi</b> f 906 - 0301   | 沖縄県石川市石崎一           | 丁目一番3階           |                            |           |               |        |          |        |            |      |        |
| 5額支給情報                     |                     |                  |                            |           |               |        |          |        |            |      | 1件     |
| 該当 支給                      | 番号 計算日              | 支給額 支払方          | 「法(金融機関名                   | 〉種別□□     | 番号            | 名義人(力: | +)       | 調整     | 不支給理由      | 受付   | 支出     |
| 20090                      | 00189279 2010.02.13 | 2,462            |                            |           |               |        |          |        |            | 未    | 未      |
|                            |                     |                  |                            |           |               |        |          |        |            |      |        |
|                            |                     |                  |                            |           |               |        |          |        |            |      |        |
|                            |                     |                  |                            |           |               |        |          |        |            |      |        |
|                            |                     |                  |                            |           |               |        |          |        |            |      | ]座     |
| 5払先情報 <mark>(*)</mark>     |                     | 全跡継明             | 1234 - 456 後期              | 期高齢者医療銀行  | テー 沖縄県        | 支店     |          | 預金     | 種別         | 普通   |        |
| 5 払先情報 <b>(*)</b><br>5 払方法 | 金融機関                | ate mar locities |                            |           |               |        |          |        |            |      |        |

[更新] ボタンをクリックすると、支給申請の受付が完了します。 ※ 今回申請した診療年月以降にも高額療養費が発生している場合は、次のページ参照

| 6 K      | /D070020.支旗5            | 表弗士纳岛什(岛                                                | (土) 雅司 - 146.                        | ndowo      | Internet                  | Evalore            |       |              |      |                                       |             |
|----------|-------------------------|---------------------------------------------------------|--------------------------------------|------------|---------------------------|--------------------|-------|--------------|------|---------------------------------------|-------------|
| e h      | ttp://okktre01.okk-koui | si jež jel 🗙 👘 🗙 Pi 🔍 🗙<br>ki local/Kouki/kouki war/KDO | ND 単語誌 一 Will<br>NS030EventAction.do | nuows      | Internet                  | Explore            | ar    |              |      |                                       |             |
|          | 発行: 信径: 加喜齢             | 老医療広域連合電                                                | 盲処理システ                               | 1.         |                           |                    |       | QIL THE HEED | ie I | 莱務设护                                  | ログマウト       |
| 171      | 历代表的                    | 伯达冰瓜碱庄口电                                                | 井処理 ノハノ.                             | 4          |                           |                    |       | ログイン         | [広域] | ·************************************ | 1 K02-00    |
| ļ        | 処理名称:高額療養               | 費支給受付(受付)確請                                             | 8                                    |            |                           |                    |       | 39472147     | 宮古   | (島市                                   |             |
| K        | DM2640I 受付した診療年         | F月以降に未受付があります                                           | ・維続支給しますか?                           | 2          |                           |                    |       |              |      |                                       |             |
|          | キュウフ イチロウ               |                                                         | 被保険者番号                               | 00         | 755165                    | 性別 !               | 男     | 生年月日         | :    | 大正10年10月20                            | E I         |
|          | 給付 一郎                   |                                                         | 住所                                   | 沖          | 縄県石川市石岬                   | 守一丁目一番             | 3階    |              |      |                                       |             |
|          | 地方公共団体 宮古島              | 赤                                                       | 世帯                                   | 番号         | 0035000077                | 06 診療4             | 年月    | 平成21年11,     | 月    |                                       |             |
|          | 受付情報                    |                                                         |                                      |            |                           |                    |       |              |      |                                       |             |
|          | 受付日(*) 4220             | 3420 平成22年04月20日                                        | 決定日                                  | 4220430    | 平成22年0                    | 4月30日              | 支給日   |              |      |                                       |             |
|          | 支給額                     | 2,462                                                   | 調整額                                  |            |                           |                    | 不支給理  | ! <b>#</b>   |      | ── 支給報                                | 確定 🗾        |
|          | 申請者情報                   |                                                         |                                      |            |                           |                    |       |              |      | 本人 世                                  | 带貝選択        |
|          | 氏名 給付 一郎                |                                                         |                                      | 皮保険者と      | の関係本                      | X                  |       |              | 連絡先  | 000-111-2                             | 2222        |
|          | 住所 906 - 0301 洪         | 9縄県石川市石崎一丁目一番                                           | 3階                                   |            |                           |                    |       |              |      |                                       |             |
|          | 高額支給情報                  |                                                         |                                      |            |                           |                    |       |              |      |                                       | 1件          |
|          | 該当 支給番号                 | 計算日 支給額                                                 | 支払方法(金融機                             | (関名)       | ∑別 □座番                    | 号 名                | 義人(カナ | )            | 調整   | 不支給理由                                 | 受付支出        |
|          | 1 200900189             | 279 2010.02.13 2,4                                      | 52                                   |            |                           |                    |       |              |      |                                       | * *         |
|          |                         |                                                         |                                      |            |                           |                    |       |              |      |                                       |             |
|          |                         |                                                         |                                      |            |                           |                    |       |              |      |                                       |             |
|          |                         |                                                         |                                      |            |                           |                    |       |              |      |                                       |             |
|          | 支払先情報(▼)                | 4 744080                                                |                                      | Ac 117-1-4 | . di Fili altra dati dati | A-4-70 -00 -4-4-4- |       |              | 78.  | and the                               |             |
|          | 支払方法                    | 金融保険 金融保                                                | 対 1234 - 456<br>(カナ) かいゆう            | ) 信期間間     | 「者医療銀行                    | 沖縄県支店              |       |              | 行員会  | 的種類                                   | 音地          |
|          | 山庄番写                    | 0000005 名義人                                             | (カプ) キュウフ                            | ィブロワ       |                           |                    |       |              |      | 🕲 🗗 🖳 全 R                             | かな 統一 🙆 🕨   |
|          |                         |                                                         |                                      |            |                           |                    |       | T            | 新    |                                       | 戻る          |
|          |                         |                                                         |                                      |            |                           |                    |       |              |      |                                       |             |
| <b>1</b> | スタート 🔰 🖻 🖩              | 発環境 🗁 シス                                                | ム研修の画像                               | 🙋 к D07S   | 030:高額療                   | 🛛 🦉 17.I           |       |              | 6    | 🛿 🧰 🛱 🄇                               | 🥂 🖉 💕 18:53 |

[更新] ⇒ [確認] をクリックしたときに、

《**KDM2640I 受付した診療年月以降に未受付があります。継続支給しますか?**》と、赤字のメ ッセージが表示されます。その際は、[更新] ⇒ [確認] をクリックする。 この操作を行うことにより、この診療月以降、高額療養費が発生するたび自動的に支給にまわる

ようになります。

「高額療養費支給申請受付」の操作は、以上になります。

| C k | (D07S030             | 高額       | 泰養費支給受                | 付(受付        | )確認                  | – Windov   | s Interne  | et Exp    | olorer   |       |        |       |                  |               |        |
|-----|----------------------|----------|-----------------------|-------------|----------------------|------------|------------|-----------|----------|-------|--------|-------|------------------|---------------|--------|
| 🥭 h | ttp://okktre01.      | okk-koui | ki.local/Kouki/kouki_ | war/KD07S0  | 030 Event Ac         | tion.do    |            |           |          |       |        |       |                  |               | ~      |
| 開   | 発環境後                 | 期高齢      | 者医療広域通                | <b>圭合電算</b> | 処理シ                  | ステム        |            |           |          |       | 処理     | 選択    | 業務選択             | ログ            | アウト    |
|     |                      |          |                       |             |                      |            |            |           |          |       | ログイ    | ン [広ち | ·<br>建合事業課 1     | 0]            | K02-00 |
| -   | 処理名称:高               | 額療養      | 費支給受付(受               | 付)確認        |                      |            |            |           |          |       | 394721 | 47 宮  | 古島市              |               |        |
| K   | DW1340I 入力F          | 内容を確     | 認し、更新してくだ             | <b>ざい</b> 。 |                      |            |            |           |          |       |        |       |                  |               |        |
|     | キュウフ イラ              | ・ロウ      |                       |             | 被保険者書                | 枵          | 00755165   | 性別        | 男        |       | 生年月日   |       | 大正10年10月         | 20日           |        |
|     | 給付 一郎                |          |                       |             | 住所                   |            | 沖縄県石川市     | 日崎一丁目     | 目一番3階    | it in |        |       |                  |               |        |
|     | 地方公共団体               | 自由宮      | 時                     |             |                      | 世帯番号       | 00350000   | 17706     | 診療年月     | 1     | 平成21年  | 11月   |                  |               |        |
|     | 受付情報                 |          |                       |             |                      |            |            |           |          |       |        |       |                  |               |        |
|     | 受付日 (*)              | 422      | 0420 平成22年04月         | 司20日        | 決定日                  | 4220       | 130 平成223  | ≢04,月30 E | a :      | 支給日   |        |       |                  |               |        |
|     | 支給額                  |          | 2,462                 |             | 調整額                  |            |            |           | -        | 不支給到  | ≞曲     |       | 支                | 給確定 🗾         |        |
|     | 申請者情報                |          |                       |             |                      |            |            |           |          |       |        |       | 本人               | 世帯員通          | 訳      |
|     | 氏名 給付                | 一郎       |                       |             |                      | 被保険≉       | 皆との関係      | 本人        |          |       |        | 連絡    | 先 000-111        | -2222         |        |
|     | 住所 906 -             | 0301 🎘   | 中縄県石川市石崎一一            | 丁目一番3階      | ե<br>1               |            |            |           |          |       |        |       |                  |               |        |
|     | 高額支給情報               |          |                       |             |                      |            |            |           |          |       |        |       |                  |               | 1件     |
|     | 該当                   | 支給番号     | 計算日                   | 支給額         | 支払方法                 | (金融機関名)    | 種別 □座      | 番号        | 名義/      | くカナ   | )      | 調整    | 不支給理由            | 受付            | 支出     |
|     | 1                    | 20090018 | 9279 2010.02.13       | 2, 462      |                      |            |            |           |          |       |        |       |                  | 未             | 未      |
|     |                      |          |                       |             |                      |            |            |           |          |       |        |       |                  |               |        |
|     |                      |          |                       |             |                      |            |            |           |          |       |        |       |                  |               |        |
|     |                      |          |                       |             |                      |            |            |           |          |       |        |       |                  |               |        |
|     | 支払先情報 <mark>(</mark> | •)       |                       |             |                      |            |            |           |          |       |        |       |                  |               | ]座     |
|     | 支払方法                 |          | 金融機関                  | 金融機関        | 123                  | 4 - 456 後期 | 高齢者医療銀行    | 沖縄頃       | 具支店      |       |        | 預     | 金種別              | 普通            |        |
|     | 口座番号                 |          | 0000005               | 名義人()       | <mark>りナ) キ</mark> ョ | ・ウフ イチロ    | ウ          |           |          |       |        |       | 0 <b>1 1 1 1</b> | R かな 統        | - 01   |
|     |                      |          |                       |             |                      |            |            |           |          |       |        |       |                  |               |        |
|     |                      |          |                       |             |                      |            |            |           |          |       | 6      | 更新    |                  | 戻る            |        |
| -   | スタート                 | 🔁 BI     | 発環境                   | D 9754      | 研修の画像…               | . 🧷 K DI   | 078030:高額療 |           | / 16.bmp | - MAD | /F     | 6     | KANA 🖁           | 0 <b>00</b> 8 | 18:52  |

| キュウフ       | イチロウ        |              | 被保険   | 者番号                | 007 | 55165 性別 | 男       | 生年月日 大正10年1 |        |              |  |
|------------|-------------|--------------|-------|--------------------|-----|----------|---------|-------------|--------|--------------|--|
| 給付 一       | ·史印         |              | 住所    | 住所 沖縄県石川市石崎一丁目一番3階 |     |          |         |             |        |              |  |
| 检查         |             |              |       |                    |     |          |         |             |        |              |  |
| 19.燕       | 3           |              | ~ [   |                    |     |          |         |             | ####   | 003500007    |  |
| 神保険者       | ,<br>(육음    |              |       |                    |     |          |         |             | 2080   | 16555555     |  |
| increase a |             |              |       |                    |     |          |         |             |        |              |  |
| 高額該当       | <b>征况一覧</b> |              |       |                    |     |          |         |             |        |              |  |
| 選択         | 診療年月        | 被保険者番号       | 被保険者  |                    |     | 負担相当(外)  | 負担相当(世) | 負担相当(75)    | 現物給付額  | 調整。第         |  |
|            | 地方公共団体      | 世帯番号         | 個人負担  | 世帯負担               | 多数回 | 高額療養(外)  | 高額療養(世) | 高額療養(75)    | 高額償還額  | ż            |  |
| ⊙ 1        | 平成21年12月    | 00755165     | 給付 一即 |                    |     | 10, 164  | U       | U           | U      |              |  |
|            | 市品市         | 003500007706 | 低Ⅱ非   | 低Ⅱ罪                |     | 2, 164   | 0       | 0           | 2, 164 |              |  |
| 0 2        | 平成21年11月    | 00755165     | 給付 一即 |                    |     | 10, 462  | 0       | 0           | 0      | -            |  |
|            | <b>富由島市</b> | 003500007706 | 低Ⅱ非   | 低Ⅱ非                |     | 2, 462   | 0       | 0           | 2, 462 |              |  |
|            |             |              |       |                    |     |          |         |             |        | - P fut: #=- |  |

4-1-18「高額療養費該当状況照会」画面で [業務選択] ボタンをクリックします。

4-1-19「業務選択メニュー」画面に戻ります。

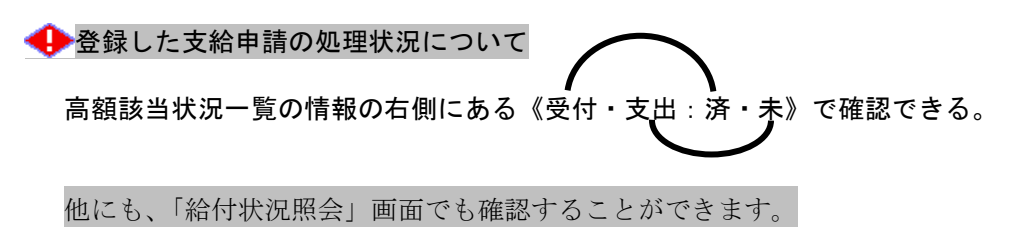